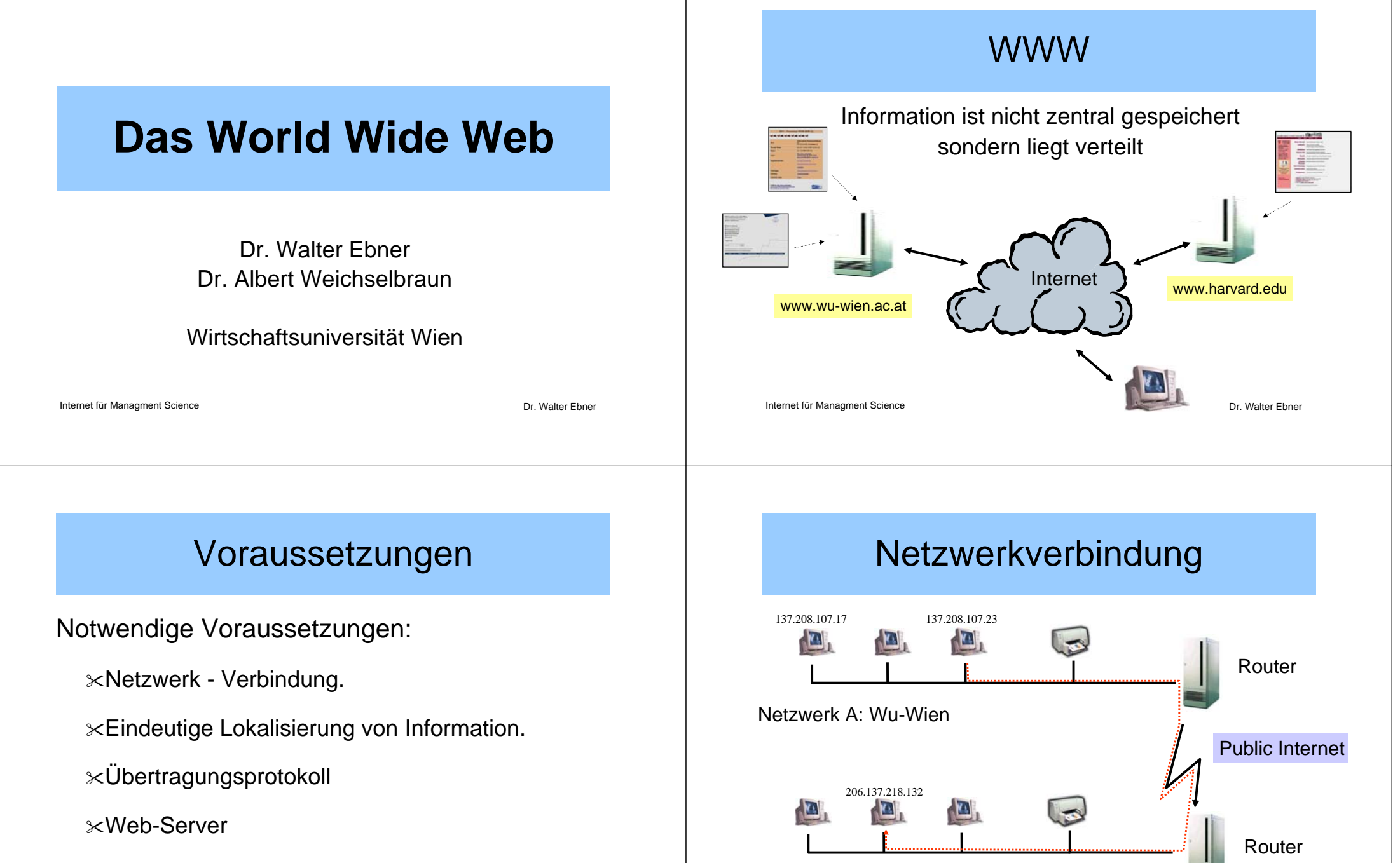

Netzwerk B:Harvard

Dr. Walter Ebner

Internet für Managment Science

≻Beschreibung wie Information darzustellen ist.

Internet für Managment Science

Dr. Walter Ebner

# **URL - Uniform Resource Locator**

#### Eindeutige Lokalisierung über URLs:

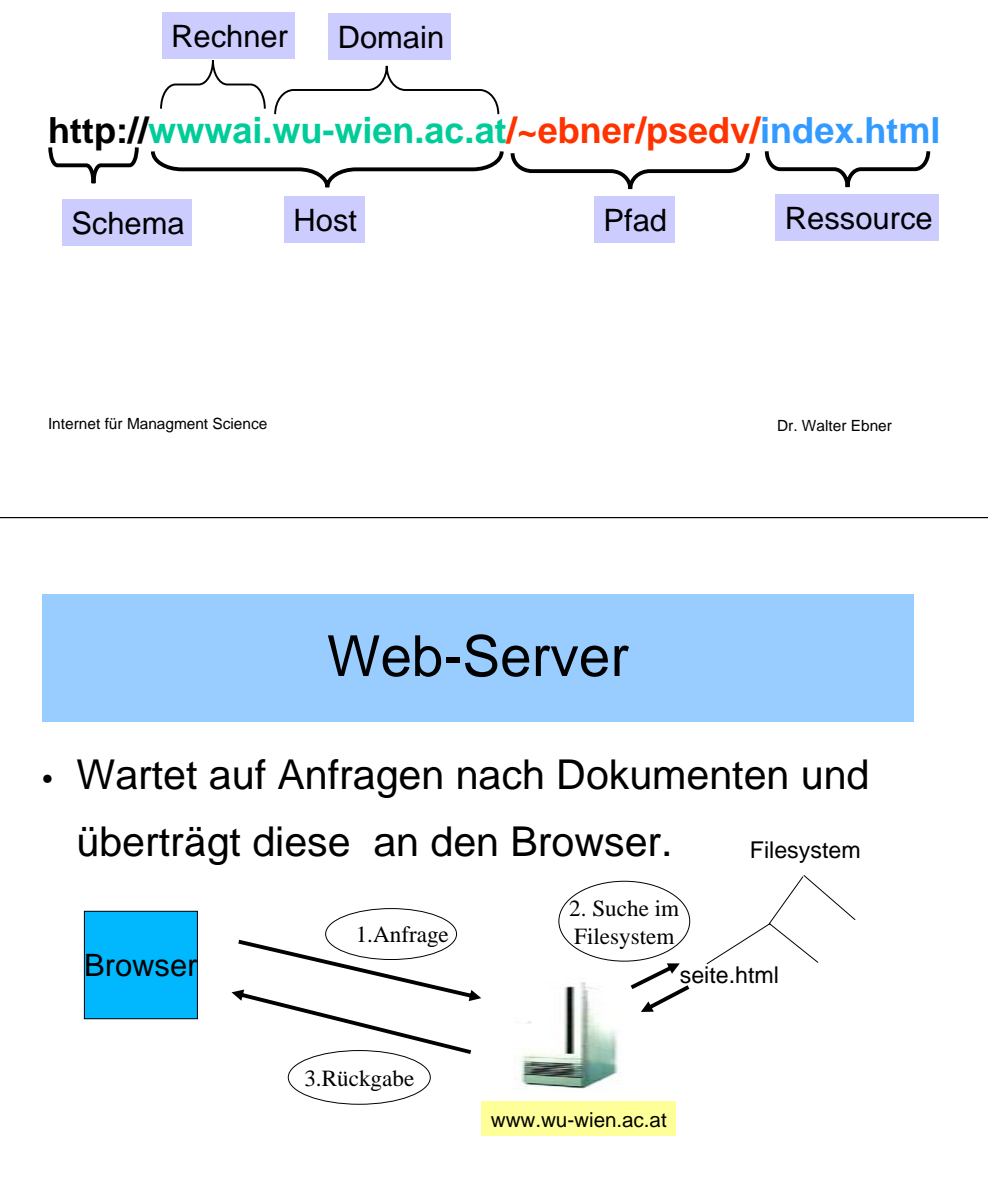

# Übertragungsprotokoll: HTTP

· Setzt auf TCP/IP Protocol auf.

℅TCP: Transmission Control Protocol

℅IP: Internet Protocol

Internet für Managment Science

• HTTP/1.1 ist in RFC 2616 definiert.

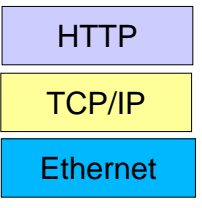

Dr. Walter Ebner

### Web-Server

- Apache-Webserver wird von einem Großteil der Internet-Sites verwendet und ist **Open Source!**
- Übersetzung des URLs in eine lokale Adresse im Filesystem hängt von Konfiguration des Web-Servers ab.
- Die Konfiguration des Web-Servers befindet sich in einer Datei.

#### Web-Server (Beispiel-Konfiguration)

# Port: The port the standalone listens to. For ports < 1023, you will # need httpd to be run as root initially.

Port 80

# UserDir: The name of the directory which is appended onto a user's home

# directory if a ~user request is recieved.

UserDir www

# heißt jetzt meistens public\_html

http://balrog.wu-wien.ac.at/~j9551756/hallo.html

#### /ai/balrog/home/j95/j9551756/www/hallo.html

Internet für Managment Science

Dr. Walter Ebner

# Web-Server: Konfiguration

- Auf dem balrog wird, wie auf den meisten Web-Servern, wenn im URL nur ein Pfad ohne Datei angegeben wird, der Inhalt des angegebenen Verzeichnisses angezeigt. Befindet sich jedoch eine Datei mit dem Namen index.html bzw. local.html (nur auf Powernet-Rechnern) im Verzeichnis, wird diese standardmäßig angezeigt.
- http://wwwai.wu-wien.ac.at/~ebner/psedv/ zeigt die Datei /home/ebner/www/psedv/index.html an.

Internet für Managment Science

Dr. Walter Ebner

# Darstellungsbeschreibung: HTML

- HTML Hypertext Markup Language
- gibt dem Browser Anweisungen, wie die Information darzustellen ist.
- Der Browser setzt die Information der HTML-Seite in eine grafische Darstellung um.

#### Browser

- Heute üblichen Browser verstehen HTML und die Darstellung von Bildern im gif, jpeg und png-Format.
- Web Accessibility Initiative http://www.w3.org/WAI/
- Zusätzliche Medienarten durch Plug-Ins

### Links - Die Essenz des WWW

#### Links verbinden Dokumente miteinander

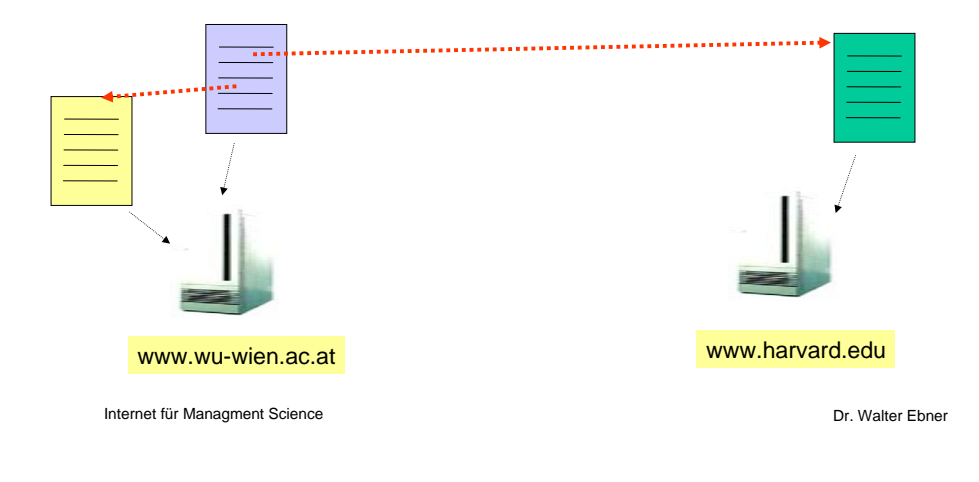

# HTML

- Textformatierung
- Listen/Tabellen
- Grafiken
- Links
- Frames

Internet für Managment Science

Dr. Walter Ebner

# Markup Languages

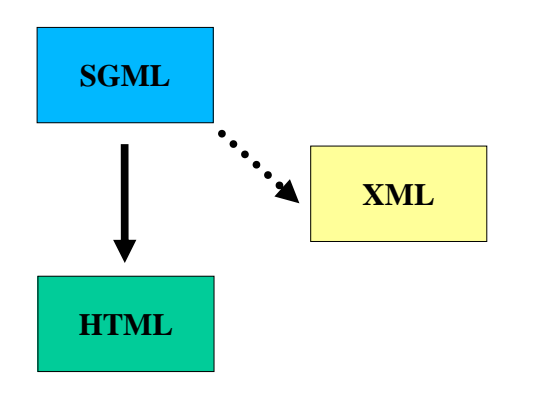

# Hypertext Markup Language

- Mittels Tags wird die Struktur und Formatierung eines Dokuments beschrieben.
- Der Browser interpretiert diese Anweisungen.

Ein normaler Text <b>Ein fetter Text</b>

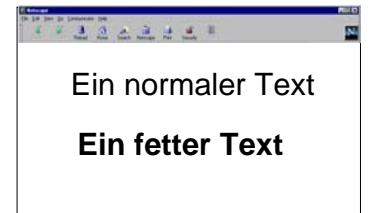

# **HTML-Seiten erstellen**

- Auf "Einrichtung einer Homepage" gehen: http://www2.wu-wien.ac.at/controlpanel/www\_req.php
- Auf Powernet-Rechner einloggen.
- Ins Verzeichnis public\_html wechseln.
- Mit einem Editor HTML-Seite(n) erstellen: pico MeineSeiten.html
- http://www.wu-wien.ac.at/usr/h95a/h9551756/MeineSeite.html

Achtung: HTML-Steiten müssen immer die Endung .html oder .htm haben.

Oder am balrog im Homedir das Verzeichnis www erstellen und die html-Dateien dort ablegen.

Internet für Managment Science

Dr. Walter Ebner

# TAGS

- Standard Tags:
  - <tag>.....</tag> Bsp.: <h1>Die Überschrift</h1>
- Schachtelung möglich.
- Stand-Alone Tags:

# <tag> Bsp.: <br>br> Keine Unterscheidung Groß/Klein bei Tags!

Internet für Managment Science

Dr. Walter Ebner

# HTML - Dokumentenaufbau

| <b>Dokumentenkopf</b><br>(Grundsätzliche<br>Einstellungen) | <html><br/><head><br/><br/></head></html>                                            |
|------------------------------------------------------------|--------------------------------------------------------------------------------------|
| Dokumentenkörper                                           | <body><br/>Ab hier beginnt das<br/>darzustellenden<br/>Dokument<br/><br/></body><br> |

HEAD - Tags

• <title> erscheint in der oberen

Browserleiste.

<title>Ein Sommernachtstraum</title>

• <meta> ermöglicht Einfügen von

Metainformation

(Suchmaschinen!)

Internet für Management Science = "AUTHOR" content= "Shakespear"

Internet für Managment Science

Dr. Walter Ebner

### HTML - Einfacher Text

- Text wird unformatiert ausgegen.
- Zeilenumbruch richtet sich nach Größe des Browserfensters.
- Return wird ignoriert!
- Vorsicht: Sonderzeichen müssen
   umschrieben werden (Zeichensatz!)

Internet für Managment Science

### Beispiel mit Kommentaren

#### <html>

. . . .

<!-- Beginn des Dokumentenkopfs --> <head><title>My Hompage</title></head> <body bgcolor="#FFFFF"> <!--Hier beginnt der darzustellende Text-->

<hr> <!-- hr zeichnet eine horizontale Linie --> Letzte Änderung: 20. Mai 2001 </body> </html>

#### Internet für Managment Science

Dr. Walter Ebner

### Sonderzeichen

| Zeichen                       | Code    | Zeichen      | Code             |
|-------------------------------|---------|--------------|------------------|
| Ä                             | Ä       | ä            | ä                |
| Ö                             | Ö       | ö            | ö                |
| Ü                             | Ü       | ü            | ü                |
| ß                             | ß       | "            | "                |
| <                             | <       | >            | >                |
| Bindestrich                   | &endash | Bindestrich  | &emdash          |
| der Breite n                  |         | der Breite m |                  |
| Geschütztes                   |         | &            | &                |
| Leerzeichen                   |         |              |                  |
| €                             | €       | ©            | ©                |
| Internet für Managment Scienc | e       |              | Dr. Walter Ebner |

### HTML - Logische Textformatierung

• <em>...</em>

#### Der Text wird betont.

- <strong>...</strong> stark betont.
- <cite>...</cite> Formatierung als Zitat.
- <h1>Überschift 1. Ebene</h1>
- <h2>Überschift 2. Ebene</h2> bis h6 möglich
- ••

# HTML - Physische Textformatierung

| • <b></b> Der Text wird fett.                                |                                   |  | Ein Absatz                                                                                                    |                  |  |
|--------------------------------------------------------------|-----------------------------------|--|----------------------------------------------------------------------------------------------------|------------------|--|
| • <i></i>                                                    | i> Kursive Anzeige.               |  | Zentriert                                                                                                    |                  |  |
| <pre>• <strike></strike> •</pre>                             | <strike></strike> Durchgestrichen |  | <ul> <li>Absätze werden durch eine Leerzeile<br/>getrennt dargestellt.</li> <li>Durch Attribute kann die Ausrichtung<br/>bestimmt werden.</li> </ul> |                  |  |
| Internet für Managment Science                               | Dr. Walter Ebner                  |  | Internet für Managment Science                                                                                                    | Dr. Walter Ebner |  |
|                                                              |                                   |  |                                                                                                    |                  |  |
| HTML - Umbrüche                                              |                                   |  | Übungsaufgabe                                                                                                    |                  |  |
| <ul> <li><br/>br&gt; Erzwingt einen Zeilenumbruch</li> </ul> |                                   |  | <ul> <li>Erstellen Sie im Verzeichnis public_html eine</li> <li>(Wichtig ist nur dass sie die Endung html bat</li> </ul>                             | HTML-Datei       |  |

- <nobr>...</nobr> Verhindert Zeilenumbruch => Horizontal scrollen
- Neuer Absatz (Ohne Attribut benötigt) kein -Tag)
- <hr> fügt eine horizontale Linie ein

(wichlig ist nur, dass sie die Endung .ntmi nat)

HTML - Absatzformatierung

- · Schreiben Sie die HTML Grundtags, damit die Datei syntaktisch richtig ist.
- Geben Sie der Seite einen Titel ٠
- Deklarieren Sie im Dokumentenkörper einige Überschriften •
- Probieren Sie die Befehle <br>, , <hr>, <nobr> aus.

# HTML - Numerierte Listen

Gebrauchsanweisung: Einstecken. Einschalten. Play drücken.

Internet für Managment Science

1 226224

Gebrauchsanweisung:

Dr. Walter Ebner

Dr. Walter Ebner

- Einstecken.
   Einschalten
- 3. Play drücken.

# HTML - Aufzählungslisten

Der Arzt empfiehlt: Viel Bewegung. Vitamine. Viel Schlaf.

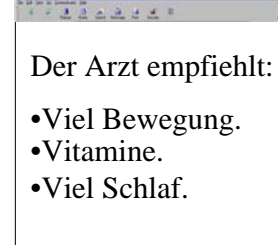

Internet für Managment Science

Dr. Walter Ebner

# **HTML-Tabellen**

 Name Adresse Georg Wien

Internet für Managment Science

Name Adresse Georg Wien

### **HTML-Tabellen**

- cellspacing Dicke Gitternetzlinien
- cellpadding Zellenabstand
- colspan

- Zelle über mehrere Spalten
- rowspan
- width

- Zelle über mehrere Zeilen
- Breite festlegen(abs./rel.)

# Übung

- Erstellen Sie eine Liste ihrer Lieblingsgerichte.
- Bilden Sie die folgende Tabelle über die Anzahl der Studierenden an der WU-Wien im WS 2001/2002 nach:

|           | Ordentlich<br>Studierend<br>e | a.o.<br>Studierende | Summe  |
|-----------|-------------------------------|---------------------|--------|
| Inländer  | 15.697                        | 750                 | 16.447 |
| Ausländer | 2.957                         | 522                 | 3.479  |
| Summe     | 18.654                        | 1.272               | 19.926 |

Hinweis: für Rahmen der Stärke 1. Zelleninhalte zentrieren mit

Internet für Managment Science

Dr. Walter Ebner

### HTML-Images

- **GIF**: Verlustfreie Kompression, nur 256 Farben, Transparenz, Animation.
- JPEG: Kompression nicht verlustfrei,

16.7 Millionen Farben

• PNG: neues Format, frei, verlustfrei,

16,7 Millionen Farben, Transparenz

Internet für Managment Science

Dr. Walter Ebner

# HTML-Images

<img src="http://....">

absolute Adressierung

<img src="images/x.gif">

relative Adressierung

Bei relativer Adressierung wird nur der URL relativ zum HTML-Dokument angegeben. Verschiebung im Dateisystem wird dadurch erleichtert.

### HTML-Links

<a href="http://...">Linktext</a> absolut

<a href="x.html">Linktext</a> relativ

Auch kompliziertere Dinge möglich:

Image als Link

<a href="..."><img src="..."></a>

# Mailto-Links

 Das mailto-Protokoll erlaubt dem Leser eines HTML-Dokuments eine Nachricht an eine vordefinierte Adresse zu schicken. Sobald er den entsprechenden Verweis anklickt, öffnet der Browser ein Fenster zum Schreiben der E-Mail.

#### <a href="mailto:h9551756@wu-wien.ac.at">Walter Ebner</a>

# Übungsaufgabe

• Fügen Sie in ihre Seite das Logo des Instituts für Informationswirtschaft ein.

Dazu müssen Sie zuerst den URL für dieses Bild eruieren.

 Erstellen Sie einen Link auf die Homepage dieser Lehrveranstaltung

| Internet für Managment Science                                                                          | Dr. Walter Ebner | Internet für Managment Science                                                                         |              | Dr. Walter Ebner |
|----------------------------------------------------------------------------------------------------|------------------|----------------------------------------------------------------------------------------------------|--------------|------------------|
|                                                                                                    |                  |                                                                                                    |              |                  |
| Schriftarten und -fa                                                                                    | ırben            |                                                                                                    | Das Body-Tag |                  |
| <ul> <li><font color="Farbe" size="5">Tex</font></li> <li>Attribut size: ontwoder absolute G</li> </ul> | (t               | <ul> <li>Grundeinstellungen f ür das Dokument<br/>werden mittels <body> Tag gemacht.</body></li> </ul> |              | ıt               |

- Attribut size: entweder absolute Größe angeben mit 1, 2, 3, 4, 5, 6, 7 oder relativ zur Normalschrift mit -4, -3, -2, -1, +1, +2, +3, +4, ...
- Attribut color: entweder wird ein vordefinierter Farbname verwendet (black, silver, white, red, ...) oder es wird ein Farbwert als Hexadezimalzahl nach der RGB-Farbschema angegeben. color="#0000FF" entspricht "blue" Achtung: Das Rautezeichen weist auf eine Hex-Zahl hin.

- Erlaubte Attribute:
  - **≻text=**"*farbe*" Farbe des Textes
  - **≻bgcolor=**"*farbe*" Hintergrundfarbe
  - **Sources Sector** Hintergrundbild definieren
  - > link="farbe" Farbe der Links (normal blau)
    > vlink="farbe" Farbe der besuchten Links
- Beispiel: <body text="white" bgcolor="black" link="red"> oder <body background="../image.gif">

# **HTML-Frames**

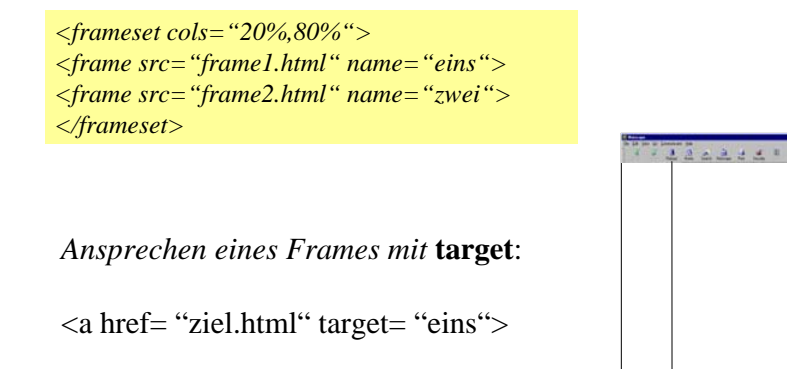

Internet für Managment Science

Dr. Walter Ebner

#### Tipp

Mit Hilfe des Meta-Tags "Content-Type" kann der verwendete Zeichensatz spezifiziert werden (iso-8859-1 steht für den westeuropäischen). Dadurch ist es nicht mehr notwendig die deutschen Sonderzeichen zu umschreiben.

#### Beispiel:

<HTML><HEAD>

<META HTTP-EQUIV="Content-Type" CONTENT="text/html; charset=iso-8859-1"> <TITLE>Übungsdokument</TITLE> </HEAD> <BODY> In diesem Text können nun Zeichen wie ß,ä,ö,ü ... vorkommen. </BODY> </HTML>

```
Internet für Managment Science
```

Dr. Walter Ebner

# Übungsaufgabe

 Probieren Sie verschiedene Farbeinstellungen und Schriftgrößen aus.

Weiterführende Online Manuals:

- SelfHTML von Stefan Münz
   <u>http://de.selfhtml.org/</u>
- HTML-Einführung von Hubert Partl http://www.boku.ac.at/htmleinf/

### XML/XHTML

Notwendige Änderungen f
ür XHTML
 XML konforme Header-Deklaration

<?xml version="1.0" encoding="UTF-8"?> <html xmlns="http://www.w3.org/1999/xhtml">

... </html>

x Case-sensitive => alle Tags/Attribute müssen klein

geschrieben werden.

\* jedes Element muss abgeschlossen werden

<br> --> <br />

# XML/XHTML

- Die Werte von Attributen müssen unter Hochkomma gesetzt werden.
   -...
- XML unterstützt keine Minimierung von Attributen
   <dl compact="compact"> statt
   <dl compact>
- die Schachtelung von Elementen muss korrekt sein!
   <b><font color="red">Wichtig</font></b>

Internet für Managment Science

Dr. Walter Ebner